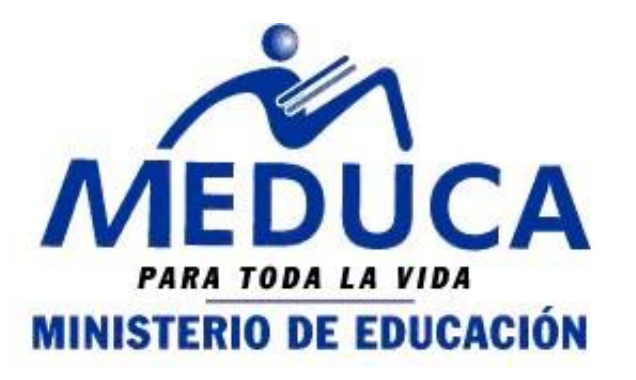

# 2013

# **MANUAL DE USUARIO (DIRECTIVO)**

# CONCURSO DE DIRECTIVOS A TRAVÉS DEL PROCESO DE VACANTES EN LÍNEA.

(PROVEL)

FASE II

- CONSULTA DE VACANTES
- CÓMO PARTICIPAR A LAS VACANTES

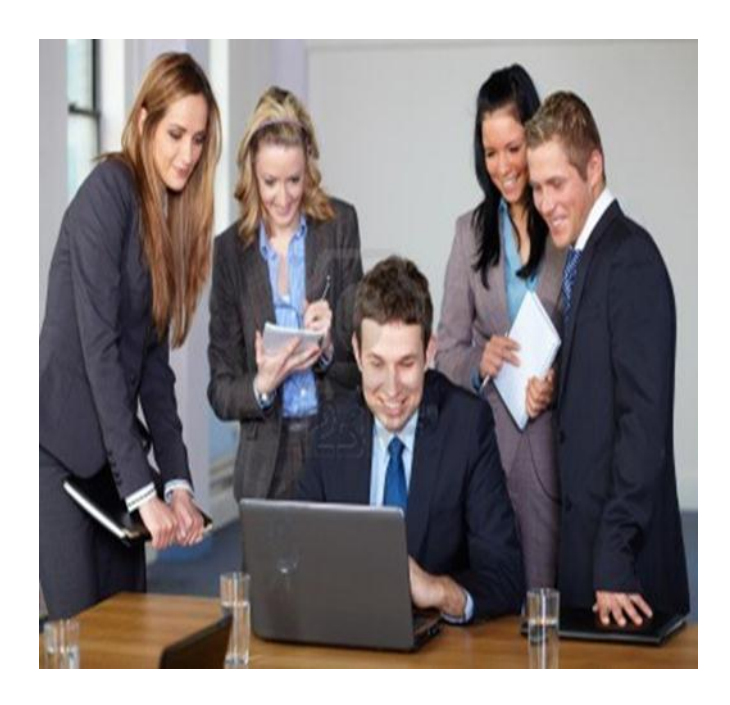

DEPARTAMENTO DE CARRERA DOCENTE 25/05/2013

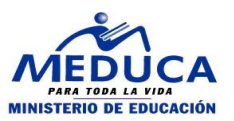

### INDICE

| DE | SCRIPCIÓN GENERAL DEL INSTRUCTIVO | .3 |
|----|-----------------------------------|----|
| Α. | CONSULTA DE VACANTES              | .4 |
| В. | CÓMO PARTICIPAR A LAS VACANTES    | .6 |

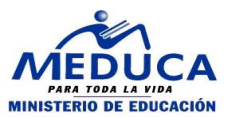

## DESCRIPCIÓN GENERAL DEL INSTRUCTIVO

Para el concurso de directivos 2013 los educadores aplicarán a vacantes a través de la página web del Ministerio de Educación, por tanto se ha elaborado este instructivo que les mostrará como consultar las vacantes, participar a las vacantes que le interesen y consultar el reporte de las vacantes enviadas.

Este instructivo explica todos los pasos a seguir para que el educador pueda participar en el Proceso de Vacantes en Línea.

Se procederá a explicar cada uno de los pasos antes descrito para un mejor rendimiento en el uso del Sistema.

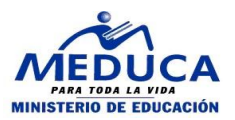

#### A. CONSULTA DE VACANTES

El docente puede consultar las vacantes mediante la página Web del Ministerio de Educación.

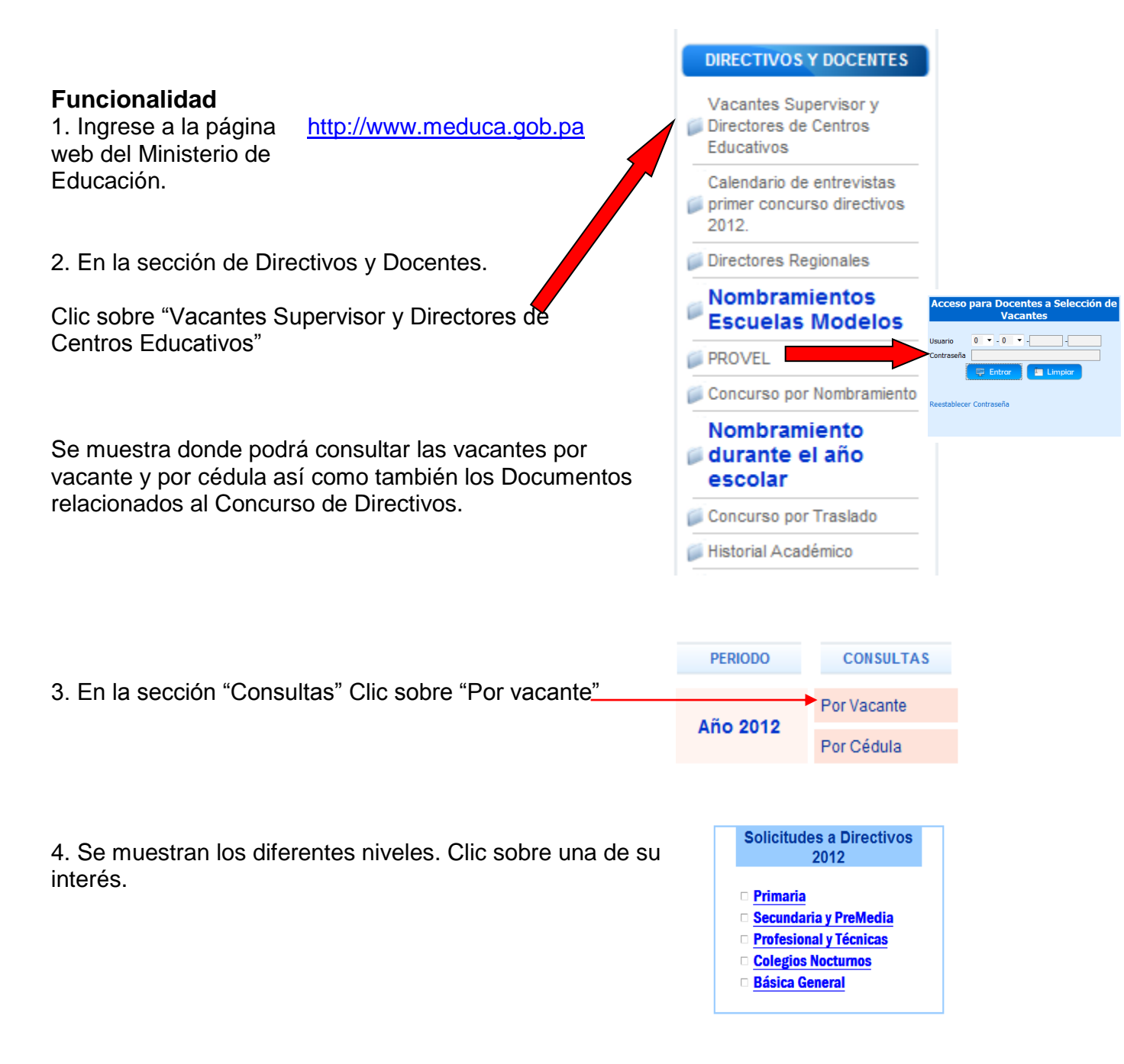

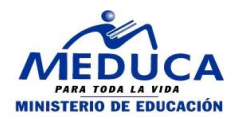

Vacante No: 70802

# Vacantes

5. Se muestran las Provincias con Vacantes. Clic sobre una de su interés.

1BOCAS DEL TORO2COCLÉ3COLÓN4CHIRIQUÍ6HERRERA7LOS SANTOS9VERAGUAS81PANAMÁ OESTE82PANAMÁ CENTRO83SAN MIGUELITO84PANAMÁ ESTE

6. Se muestran en dicha Provincia las vacantes a las que el docente puede participar. Indicando el número de la vacante, el nombre de la escuela, el distrito de la <u>87265</u> EL SILENCIO CHANGUINOLA EL EM y corregimiento.

Clic Sobre la vacante.

7. Se muestran los docentes que están participado a esa vacante.

| 1.1001110      | Ju. DOC        | AS DEL IC       | Vacanto 110. 70002 |             |                                                    |
|----------------|----------------|-----------------|--------------------|-------------|----------------------------------------------------|
| <u>Vacante</u> | Escuela        | <u>Distrito</u> | Corregimiento      | <u>Tipo</u> | Escuela:FINCA 66                                   |
| 70802          | FINCA 66       | CHANGUINOLA     | CHANGUINOLA        | PERMANENTE  | Distrito:CHANGUINOLA<br>Corregimiento: CHANGUINOLA |
| 87265          | EL<br>SILENCIO | CHANGUINOLA     | EL EMPALME         | PERMANENTE  |                                                    |
|                |                |                 |                    |             |                                                    |

| Va<br>Es<br>Dis<br>Co | acante f<br>cuela:NI<br>strito:CH<br>orregimie | No: 87278<br>EVECITA<br>ANGUINOLA<br>nto: LAS TAB | A<br>SLAS                      |                |                              |                          |                          |                       |
|-----------------------|------------------------------------------------|---------------------------------------------------|--------------------------------|----------------|------------------------------|--------------------------|--------------------------|-----------------------|
| R                     | <u>Cédula</u>                                  | <u>Nombre del</u><br><u>Aspirante</u>             | <u>Solicitud</u><br><u>No.</u> | <u>Puntaje</u> | Porcentaje<br>Puntaje<br>40% | Entrevista<br><u>30%</u> | Prueba<br>Escrita<br>30% | Total<br>de<br>Puntos |
|                       | <u>9-144-105</u>                               | MAGDALENA<br>PEREZ<br>CHAVEZ                      | 14                             | 197            | 22.48                        | 23.4                     | 11.25                    | 57.13                 |

#### PROVEL. Proceso de Vacantes en Línea – Manual de Directivo.

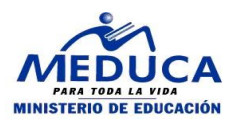

**DIRECTIVOS Y DOCENTES** 

#### **B. CÓMO PARTICIPAR A LAS VACANTES**

Una vez que el docente ha consultado las vacantes de su interés podrá concursar a las vacantes.

#### Funcionalidad

1. Ingrese a la página web http://www.meduca.gob.pa Vacantes Supervisor y Directores de Centros del Ministerio de Educación. Educativos Calendario de entrevistas primer concurso directivos 2012. Directores Regionales Nombramientos Escuelas Modelo PROVEL Concurso por Nombramie Nombramiento 📁 durante el año escolar 2. En la sección "Provel", clic sobre "Inicio sesión Docente" Concurso por Traslado Historial Académico Acceso para Docentes a Selección de Vacantes 3. Inicie Sesión Usuario 0 - 0 - -Contraseña Limpia 📑 Entra Reestablecer Contraseña 5. Pasos para aplicar: Bienvenido/a ANDRES MONASTERIO MORENO (8-764-342) Recuerde 5.1 Coloque el cursor en la flecha y seleccione el año (seleccione 2013). Año SELECCIONE Tipo de Proceso SELECCIONE Vuelta SELECCIONE 2012

5.2 Para el tipo de proceso, seleccione la palabra "directivo", y;

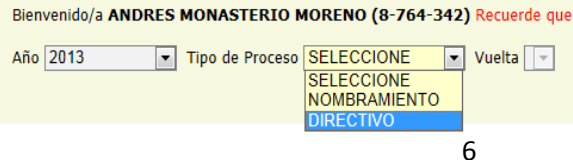

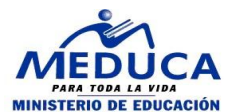

5.3 Para escoger la vuelta, seleccione la vuelta del concurso activo.

| Bienvenido/a ANDRES MONASTERIO MORENO (8-764-342) Recuerde que si usted está<br>Año 2013 Tipo de Proceso DIRECTIVO Vuelta SELECCIONE SELECCIONE<br>SELECCIONE<br>1 (fra. Vuelta)<br>2 (2da. Vuelta) |
|----------------------------------------------------------------------------------------------------|
| Año 2013 🔹 Tipo de Proceso DIRECTIVO 💌 Vuelta 1 (1ra. Vuelta) 💌                                                                                                    |

6. El sistema le muestra el mensaje "Usted ha seleccionado el Nombramiento de Directivo" solo si usted puede participar en el proceso de nombramiento de Directivo o se mostrará este otro Mensaje: "Usted no puede participar en este proceso de nombramiento de Directivo" y en este caso debe dirigirse a los analistas de la Dirección Regional y consultar su caso.

Esta información debe quedar de esta forma

Mensaje: Usted ha seleccionado el Nombramiento de Directivo.

|                                    | Vacantes                                                                                                    |
|------------------------------------|----------------------------------------------------------------------------------------------------|
| Se muestra la sección de Vacantes. | Inserte las vacantes deseadas. Una vez insertadas en la solicitud,<br>permanecen guardadas y usted puede insertar o eliminar vacantes.<br>No olvide Presionar el botón 'Enviar' para poder participar |
| 7. Ingrese el número de vacante.   | Número de Vacante                                                                                                    |
| 8. Presione el botón "Insertar".   | Mensaje Insertor                                                                                                    |

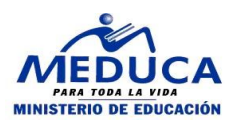

Mensaje VACANTE INSERTADA 9.El sistema verifica si puede participar a esa vacante y le muestra el mensaje "Vacante Insertada" Número de Vacante Cargo Nombre de la Escuela Provincia Distrito Estado Observación 71010 DIRECTOR BAS.3A.CAT. ESC. CERRO OTOE CHIRIQUÍ MIRONÓ GUARDADO Usted podrá eliminar una vacante que ha insertado en caso de no estar seguro solo mientras la vacante este en una solicitud con estado "G" de "Guardada". 10. Presione sobre el botón. Una vez seguro que desea participar a las vacantes que insertó en la solicitud. 11. Cargar o insertar el archivo en formato PDF. Select File Dar clic en el botón "Select File" y Recuerde enviar la documentación requerida para participar seleccionar el archivo, al igual se le a concurso de Directivo en formato PDF, el tamaño del mostrará el siguiente mensaje. archivo puede ser de 20 MB máximo y solo se puede SUBIR UN ARCHIVO. Solo de esta manera el botón enviar se activará. Luego dar clic en el botón "Upload", y así se subirá el mismo. (Si se equivocó de archivo tiene la opción de eliminar Upload Remove el que adjuntó, dando clic al botón "Remove", antes de enviar la solicitud). Para que el archivo en formato PDF, se Bienvenido/a ANDRES MONASTERIO MORENO (8-764-342) Recuerde que si usted está pueda adjuntar a la solicitud sin ningún Vuelta SELECCIONE Año 2013 ▼ Tipo de Proceso DIRECTIVO problema debe volver a seleccionar la SELECCIONE vuelta. 2 (2da, Vuelta) Después le aparecerá un mensaje que dice: -Su documentación de títulos esta en el servidor. Puede subir un nuevo archivo siempre que no haya enviado su solicitud. Una vez enviada la misma no podrá subir De esta manera usted adjuntará los un nuevo archivo. documentos exigidos para el cargo al cual usted se está postulando. **Detalles en el Instructivo No.3** 

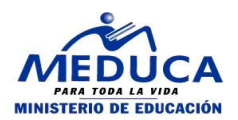

| 12. Presione el botón de "Enviar.       | 🖾 Enviar |
|-----------------------------------------|----------|
| "El sistema muestra un mensaje de       |          |
| advertencia " <b>Una vez enviada la</b> |          |
| solicitud no podrá modificarla          |          |
| ¿Desea enviarla?"                       |          |

13. Presione el botón "Aceptar" o "Cancelar"

Message from webpage

14. Al presionar "**Aceptar**" se muestra el siguiente mensaje "Se ha enviado la solicitud, en esta etapa no puede descargar vacantes, sólo puede observar el estado en que están las vacantes, de igual forma ver e imprimir el reporte como comprobante de su solicitud."

| Número de Vacante |             | Insertor                              |                                                            |                               |                              |           |               |                   |               |                    |
|-------------------|-------------|---------------------------------------|------------------------------------------------------------|-------------------------------|------------------------------|-----------|---------------|-------------------|---------------|--------------------|
| Mensaje           | Se l<br>for | ha enviado la sol<br>ma ver e imprimi | icitud, en esta etapa no pue<br>r el reporte como comproba | ede descarta<br>ante de su so | r vacantes, sólo<br>licitud. | o pued    | e observa     | r el estado en o  | que están las | vacantes, de igual |
| Sub-Director      |             |                                       |                                                            |                               |                              |           | -             | -                 |               |                    |
|                   |             | Número de<br>Vacante                  | Cargo                                                      |                               | Nombre d<br>Escuela          | e la<br>1 | Provine       | ia Distrito       | Estado        | Observación        |
|                   | •           | 70967                                 | SUBDIRECTOR ESC.PRI<br>1A.CAT.                             | M.DE 2A.O                     | ESC. NUE<br>PROGRES          | /0<br>0   | PANAM         | Á PANAMÁ          | APROBADO      |                    |
|                   |             | 86157                                 | SUBDIRECTO<br>BAS.DE.2A.0.1A.                              | R<br>CAT.                     | P.C. DE ATAI                 | AYA       | VERAGU        | AS ATALAYA        | APROBADO      |                    |
| Supervisor        |             | Número de<br>Vacante                  | Cargo                                                      | Nombre d                      | le la Escuela                | Pro       | vincia        | Distrito          | Estado        | Observación        |
|                   |             | 70810                                 | SUPERVISOR<br>PROV.PRIM.O BAS.GRAL.                        | DIR. REG.<br>BOCAS            | DE EDUC. DE<br>DEL TORO      | BOC       | AS DEL<br>DRO | BOCAS DEL<br>TORO | APROBADO      |                    |
|                   |             |                                       |                                                            | 🖾 Envi                        | ar 🔳                         | Report    | •             |                   |               |                    |

15. Si ha enviado la solicitud podrá consular en la web inmediatamente su posición en esa vacante.

Luego de haber enviado la solicitud usted podrá consultar el reporte como comprobante de su participación.

| Co       | Corregimiento: PENONOMÉ |                                             |                                |                |                                     |                                 |                                 |                                     |  |  |
|----------|-------------------------|---------------------------------------------|--------------------------------|----------------|-------------------------------------|---------------------------------|---------------------------------|-------------------------------------|--|--|
| <u>R</u> | <u>Cédula</u>           | <u>Nombre del</u><br><u>Aspirante</u>       | <u>Solicitud</u><br><u>No.</u> | <u>Puntaje</u> | Porcentaje<br>Puntaje<br><u>40%</u> | <u>Entrevista</u><br><u>30%</u> | Prueba<br>Escrita<br><u>30%</u> | <u>Total</u><br><u>de</u><br>Puntos |  |  |
|          | <u>4-207-45</u>         | YOLANDA<br>DALIRIS<br>QUIEL PITTI           | 147                            | 255.9          | 29.2                                | 26.5                            | 15.75                           | 71.45                               |  |  |
|          | <u>9-204-560</u>        | YELITZA<br>ROSMERI<br>AGUILAR               | 327                            | 205.2          | 23.42                               | 26                              | 18                              | 67.42                               |  |  |
|          | <u>2-702-151</u>        | JEHISSIS<br>YAZMEIRA<br>SANCHEZ<br>CORONADO | 17                             | 176.4          | 20.13                               | 26.7                            | 17.25                           | 64.08                               |  |  |

Vacante No: 11123

Distrito:PENONOMÉ

Escuela:REG. DE EDUC. DE COCLE

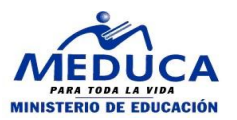

16. Presione el botón "Reporte".

Se muestra el reporte de las vacantes que envió en la solicitud.

| i4 4 1 of 1 ≥ ≥i φ                                                                                                    | 100%                                     | Find   Next Select a fo                                                               | mat 💌 Export 💰                                           |                      |                             |        |
|----------------------------------------------------------------------------------------------------|------------------------------------------|---------------------------------------------------------------------------------------|----------------------------------------------------------|----------------------|-----------------------------|--------|
| Número de Solicitud 32<br>Año 2013<br>Tipo de Concurso Directivo<br>Vuelta 1                                               | MI<br>DIRECCIÓN<br>SOLICITUD DE NOMBRAMI | REPÚBLICA DE PA<br>NISTERIO DE EDU<br>NACIONAL DE REC<br>ENTO, TRASLADO<br>DIRECTIVOS | NAMÁ<br>CACIÓN<br>CURSOS HUMANO<br>DOCENTE Y NOMBRAMIENT | Cédula<br>№ Seguro S | <u>6-40-401</u><br>Social . |        |
| Datos del Solicitante<br>Apelido Palerno <u>MENDIETA</u><br>Apelido Materno <u>CORRO</u><br>Apelido Casada <u>CASTILLO</u> | Primer Nombre<br>Segundo Nomb            | CARMEN<br>re JULIA                                                                    |                                                          |                      |                             |        |
| Dirección Residencial                                                                                                    | Vacantes<br>Director                     |                                                                                       |                                                          |                      |                             |        |
| Distrito                                                                                                    | Número de Vacante Car                    | go o Cátedra                                                                          | Dependencia, Escuela o Colegio                           | Provincia            | Distrito                    | Estado |
| Dirección  CALLE 2DA MONAGRILLO    Teléfono 1  996-1532    Teléfono 2                                                      |                                          |                                                                                       |                                                          |                      |                             |        |
| Servicio Prestado                                                                                                    | 7                                        |                                                                                       |                                                          |                      |                             |        |
| Laborado                                                                                                    |                                          |                                                                                       |                                                          |                      |                             |        |
| Provincia <u>HERRERA</u><br>Dependencia, <u>2493</u><br>escuela, colegio                                                   |                                          |                                                                                       |                                                          |                      |                             |        |
| Cargo o Cátedra EDUCADOR Ñ-2                                                                                               |                                          |                                                                                       |                                                          |                      |                             |        |
| Planilla <u>610</u><br>Número de <u>43185</u><br>Empleado<br>Condición de <u>PERMANENTE</u>                                |                                          |                                                                                       |                                                          |                      |                             |        |
| nombramiento                                                                                                    |                                          |                                                                                       |                                                          |                      |                             |        |

17. Puede guardar el reporte de su solicitud y luego imprimirlo cuando lo requiera. Para ello escoja el formato y luego clic sobre "**Export**".

| Select a format    | Export |
|--------------------|--------|
| Select a format    |        |
| Excel              |        |
| Acrobat (PDF) file |        |